## MediSense <sup>®</sup> Optium <sup>™</sup> Glucose Monitor

Instructional Video - Post Acute Care Channel

. .

| JDK Communications                                                                                                    |   |                                  |  |  |
|----------------------------------------------------------------------------------------------------|---|----------------------------------|--|--|
| VIGEO                                                                                                    |   | Audio                            |  |  |
| TITLE GRAPHIC: "MediSense Optium<br>Glucose Monitor - Features and<br>Operation" superimposed over table-<br>top layout of complete Optium System | 1 | MUSIC: Opening fanfare           |  |  |
| Graphic fades away and camera pulls<br>back to reveal care giver and patient<br>behind table going over chart together                            |   | MUSIC: out                       |  |  |
| (shoot opening sequence twice, once<br>with current test strips, once with new<br>test strips                                                     | 2 | NARRATOR: When it's time to      |  |  |
|                                                                                                    |   | monitor your patient's glucose   |  |  |
|                                                                                                    |   | level, you'll find the new       |  |  |
|                                                                                                    |   | MediSense Optium System from     |  |  |
|                                                                                                    |   | Abbott Laboratories to be one of |  |  |
|                                                                                                    |   | the most accurate and easily     |  |  |
|                                                                                                    |   | operated systems you've ever     |  |  |
|                                                                                                    |   | used.                            |  |  |
| Close up pan of monitor and fan of<br>test strips (shoot twice for test strips)                                                                   | 3 | The system consists of the       |  |  |
|                                                                                                    |   | Optium Blood Glucose Monitor     |  |  |
|                                                                                                    |   | and Optium Blood Glucose Test    |  |  |
|                                                                                                    |   | Strips.                          |  |  |

In close-up, user shows how monitor fits hand, pushes button, display comes on 4 The Optium Monitor is designed to fit comfortably in the palm of your hand, operate at the touch of a button and present results in a large, easy to read display.

Close-up pan from monitor to strips,<br/>then pull back to include both in frame<br/>(shoot twice for test strips)5Use only MediSense Optium<br/>Blood Glucose Test Strips. The<br/>monitor cannot be used with any

other type of test strips and the Optium test strips cannot be used with any other type of monitor.

Camera scans a filled carrying case 6 as user points out components (shoot twice for test strips) 6 transition FX 6 Convenient carrying case designed to hold the monitor and your other testing supplies.

7

Close-up of display window shows

languages in sequence

JDK Communications

The Optium Blood Glucose

Monitor comes pre-set to display information in English but it is also capable of displaying information in Spanish, Italian, French or Portuguese.

To set the monitor language, start with the monitor off, then press the button and hold it down. In the display window, "Last Result," "Recall,"
"Averages," then "Setup" will appear in sequence. When
"Setup" appears, release the button and you will see "Setup" alternate with "Change."

Finger presses button, lets up on "Language"

Now press and hold the button again. You will see "Set Time," "Set Date," and "Language"

9

Close up of monitor-in-hand shows

Finger leaving button, window going blank. Then finger presses button,

releases when "Setup" appears

appear. Release the button when "Language" appears and "English" will be displayed.

Finger press-and-releases button, 10 Now each time you quickly press and release the button, other languages will appear. Stop on the language you wish to select.

Finger presses and holds button until 11 screen goes blank

Espanol appears.

When your language choice is displayed, press and hold the button. The language has been set and the monitor will turn off.

- Close up of window shows a date and 12 The Optium monitor also comes time pre-set with the correct date and Eastern Standard time.
- Close up of monitor-in-hand shows 13 To re-set the time to your own blank window. Finger presses button, lets up on "Setup" (shoot twice for local time, start with the monitor language, once in English, once in Spanish)

off, press and hold the button and release it when "Setup" appears.

Finger presses button, lets up on "Set 14Press and hold the button again.Time" (shoot twice for language)Release it when "Set Time"appears.

Finger toggles to West Coast time15Now the correct EasternStandard Time appears with the<br/>hour number flashing. To<br/>change the hour, quickly press<br/>and release the button as many<br/>times as necessary to change it<br/>to your time.Finger holds button down until minutes<br/>flash, then toggles to another setting16If you wish to change the

.

JDK Communications Page 5

minutes, press the button and

hold it down until the minute

numbers start flashing. Now release the button, then pressand-release to change the minutes. When the correct minutes are displayed, press and hold the button. Close up monitor, pan to box after box 17 With the display set, the monitor of test strips is ready to be calibrated. The monitor must be calibrated for each new box of test strips used in order to ensure accurate results. In close up, user opens box of strips 18 To calibrate the monitor, open a and removes calibrator package box of test strips and remove the

clear plastic.

white calibrator packaged in

In extreme close-up, user turns 19 Locate the corner of the package package to three-bump corner and peels off backing

with three bumps, peel the backing off the package and remove the calibrator.

Close-up calibrator number20Now check the five digit lotClose-up test strip number (shoot<br/>twice for test strips)number on the calibrator and<br/>make sure it matches the<br/>number on each test strip foil<br/>packet and the number on the<br/>package insert.

In close-up, user turns box to show expiration number

Also check the expiration date on the box of test strips. Do not use test strips that are out of date or strips whose lot number doesn't match the calibrator for the test strips you are using.

User inserts calibrator into test port, camera pans down to window where lot numbers appear, camera pans back to calibrator numbers 22 Now insert the calibrator into the test port of the monitor with the

numbers facing up. The lot number will appear in the display. Make sure the lot number displayed matches the number on the calibrator.

Finger turns monitor off, user removes 23 Press and release the button to calibrator turn the monitor off. Remove the User puts calibrator in carrying case calibrator and store it in the carrying case. Use it for

reference until all the test strips

from that box have been used.

Finger holds button down until "View 24 Code" appears, then lot number (shoot twice for language)

User holds monitor next to calibrator in carrying case to show numbers match

- The calibrator lot number can be reviewed at any time by holding the button down until "View Code" appears.
- Mid-shot care giver and patient, care 25 giver takes monitor out of pocket and sets on table, checks watch
  - You are now ready to perform a glucose test.

In close-up, spokes removes test strip 26 and displays it for the camera (shoot twice for test strips ) To ensure accuracy, each MediSense Optium Test Strip is sealed in an individual foil packet to protect it from air and moisture.

Spokes runs finger along edge to point 27 out notch. Finger points to lot number, then turns strip to vertical, grasps above and below notch and tears across and down (shoot twice for test strips)

Spokes removes test strip (shoot twice 8 for test strips)

Each test strip packet is notched for easy access. Grasp the packet above and below the notch and tear diagonally across and down. Once opened, the test strip must be used immediately,

Now pull the test strip out of the packet, position it with the contact bars facing up and insert it into the monitor test port until it stops. The lot number and then "Apply Blood" will appear in the display.

| Care giver cleans patient's finger with swab and lances | 29 | Now clean one of your patient's   |
|---------------------------------------------------------|----|-----------------------------------|
|                                                         |    | finger tips with warm soap and    |
|                                                         |    | water and dry completely or use   |
|                                                         |    | an alcohol wipe. Obtain a drop    |
|                                                         |    | of blood with a lancing device.   |
| Care giver touches patient's blood to target area       | 30 | Target spot strip narrative       |
|                                                         |    | With "Apply Blood" in the display |
|                                                         |    | window, touch the drop of blood   |
|                                                         |    | to the target area of the test    |
|                                                         |    | strip. Gently hold your patient's |
|                                                         |    | finger on the target area while   |
|                                                         |    | the blood is drawn into the test  |
|                                                         |    | strip. When the blood sample is   |
|                                                         |    | detected, the test will begin.    |
| Care giver touches patient's blood to end of strip      | 31 | •••••                             |
|                                                         |    | End-fill strip narrative          |
|                                                         |    |                                   |

With "Apply Blood" in the display

| window, touch the drop of blood     |
|-------------------------------------|
| to the end of the test strip. The   |
| blood will wick into the test strip |
| and the test will begin.            |
| ••••••                              |
| The monitor will display three      |
| dashes once the blood sample        |
| has been detected. You may          |
| now mover your patient's finger     |
| away from the target area. Then     |
| a 20 second countdown will          |
|                                     |
|                                     |

Monitor displays "Apply Blood", care giver moves patient's finger back to apply another drop, monitor starts test (shoot twice for test strips) (shoot twice for language) 33 If the test fails to start, you have 30 seconds in which to apply a second drop. If the test fails to start after the second drop is

applied, repeat the test with a

new test strip.

| Close up of window as countdown<br>ends and results appear                                                                 | 34 | After 20 seconds, the blood           |
|----------------------------------------------------------------------------------------------------|----|---------------------------------------|
|                                                                                                    |    | glucose result will appear for you    |
|                                                                                                    |    | to review and record. The             |
|                                                                                                    |    | monitor will also store this result   |
|                                                                                                    |    | in its memory.                        |
| Spokes uses foil to remove test strip (shoot twice for test strips)                                                        | 35 | Now you may use the empty foil        |
|                                                                                                    |    | packet to remove the test strip       |
|                                                                                                    |    | and discard it. Never try to use a    |
|                                                                                                    |    | test strip more than once and         |
|                                                                                                    |    | never use a test strip that is wet,   |
|                                                                                                    |    | bent, scratched or damaged.           |
| Blank monitor                                                                                                    | 36 | The monitor's memory holds up         |
|                                                                                                    |    | to 450 results which can be           |
|                                                                                                    |    | reviewed at any time.                 |
| Finger pushes button                                                                                                    | 37 | To recall the last result, start with |
| Close-up of window shows display<br>stopping on "Last Result" and result is<br>displayed <i>(shoot twice for language)</i> |    | the monitor off and hold the          |
|                                                                                                    |    | button down until "Last Result"       |
|                                                                                                    |    | appears. Release the button           |
|                                                                                                    |    |                                       |

and this result will be displayed.

Finger pushes button on blank monitor 38 To recall all previous results, hold the button down until Close-up of window shows display "Recall" appears. Now when stopping on "Recall" (shoot twice for language) you quickly press-and-release Finger toggles through a few previous the button you can toggle results through all the results from the transition FX most recent to the least recent. Finger pushes button on blank monitor 39 To review glucose level Close-up of window shows display averages, hold the button down stopping on "Averages" (shoot twice for language) until "Averages" appears. Finger toggles through weekly averages Release the button and "One Week" will appear along with the average for the previous week. Then toggle the button to review the average for the past two or four weeks. Shot of monitor hooked up to 40 You can upload results that are computer with data displayed on

computer

stored in you MediSense Optium

Finger turns monitor on, window displays "Batteries" *(shoot twice for language)* 

41

transition FX

Finger turns monitor on, window displays "Replace Batteries" *(shoot twice for language)* 

Blood Glucose Monitor to a computer. Please contact your health care provider or MediSense customer support for more information.

- When the batteries in the
  monitor begin to run low, a
  picture of a battery and the word
  "Batteries" will appear in the
  display window when you turn it
  on. At this point the monitor will
  continue to produce accurate
  results but this is the best time to
  change the batteries.
- 42 If "Replace Batteries" appears in the display window, the power is so low that the batteries <u>must</u> be changed for the monitor to work.

the battery door by pushing the tab up, then swinging the door open. Care giver removes old batteries, 44 You should remove the old aligns new batteries with diagrams and installs batteries and put in two new triple-A batteries within five minutes. If new batteries are not installed within five minutes, the monitor may loose its time and date settings -- so be sure to have new batteries in hand before you remove the old ones.

Care giver opens battery compartment 43

Close-up user wiping monitor with

cloth, then pointing to test port

Other than that, the monitor
 requires no special care. A cloth
 dampened with mild soapy water
 will clean any smudges. Just
 don't try to clean the test port
 and don't immerse the monitor in

To replace the batteries, open

any liquid.

Close-up of instruction manual 46 If you have any questions or any Superimpose phone number difficulties operating the MediSense Optium Blood Glucose Monitor, reference the instruction manual that comes with the monitor or call MediSense Customer Support at the number on your screen. Mid-shot care giver with patient 47 When accurate blood glucose looking at monitor and discussing results, care giver touches patient and monitoring is critical to your smiles confidently patient's well being, you -- and your patients -- can take comfort in the fact that the Optium System from MediSense will produce accurate test results. GRAPHIC: MediSense Optium logo 48 MUSIC: finale sting animation